## Steps to Download Admit Card

- 1. Type URL <a href="https://mduadmission.samarth.edu.in/">https://mduadmission.samarth.edu.in/</a> in browser
- 2. Click On Login Button

| <ul> <li>Madmissions   Admissions x +</li> <li>C C C https://mduadmission.samarth.edu.in</li> </ul>                                                                                                    |                                                                                                    |                                                                                                    | A <sup>N</sup> ☆ | (3   ੯=      | \$<br>\$       | -  | 0<br> | × |  |
|----------------------------------------------------------------------------------------------------|----------------------------------------------------------------------------------------------------|----------------------------------------------------------------------------------------------------|------------------|--------------|----------------|----|-------|---|--|
| 🗋 Import favorites 🛛 M (no subject) - patha 🛅 New tab 🐤 codewithh                                                                                                    | arry (Har                                                                                                    |                                                                                                    |                  |              |                |    |       |   |  |
| (A SI                                                                                                    | MAHARSHI DAYANAND UNIVERSITY<br>Rohtak-124001, Haryana (INDIA)<br>(A State University established under Haryana Act Ko. XXV of 1975)<br>'A+' Grade University Accredited by NAAC<br>ADMISSION 2023-24 |                                                                                                    |                  | Samarth eGov |                |    |       |   |  |
| Home Admission Notice Prospectus                                                                                                    | University Website Progra                                                                                                    | mme Schedule                                                                                                    | New I            | Registration | Login          |    |       |   |  |
| Maharshi Dayanand University, ab initio established as Rohtak<br>existence by an Act No. 25 of 1975 of the Haryana Legislative A<br>objective to promote inter-discicilinary higher education and re                                                                                  | University, Rohtak, came into<br>assembly in 1976 with the<br>search in the fields of                                                                                                    | Notifications                                                                                                    |                  |              |                |    |       | ľ |  |
| environmental, ecological and life sciences. It was rechristened as Maharshi Dayanand<br>University in 1977 after the name of a great visionary and social reformer, Maharshi Dayanand.<br>It had a unitary and residential character in its nascent stage, but became an affiliating |                                                                                                    | HELPDESK: For Online Registration/Technical Help: 01262-<br>293232 and reg.admission@mdu.ac.in,DDE Building, Near Gate |                  |              |                |    |       |   |  |
| University in November 1978. The University secured the recoge<br>Commission – the higher education regulatory body of India - fr<br>Mar, 1979.                                                                                                    | nition of University Grants<br>or central Govt. grants in 16                                                                                                    | No. 1, MDU, Rohtak (for Technical                                                                                      | Assistance). Fo  | r general    | View<br>Docume | nt |       |   |  |
| The University is located at Rohtak in the state of Haryana - ab<br>Mine Netronal Highway (NH 20) and iss bout 240 kms from Ch<br>ps://mduadmission.samarh.edu.iv/index.php/site/login                                                                                                | out 75 kms from Delhi on Delhi-<br>handigarh, the State Capital. It is                                                                                                    | academic.br@mdu.ac.in                                                                                                  | spectus 01262-   | -293114 and  |                |    |       | Ŧ |  |

3. Enter Email ID, Password, Captcha in respective box and then click on Login Button

| Admissions × +                                                                                                    |                                                                                                    |                                                                         | ~  | - 0 | × |
|----------------------------------------------------------------------------------------------------|----------------------------------------------------------------------------------------------------|-------------------------------------------------------------------------|----|-----|---|
| O Inttps://mduadmission.samarth.edu.in/index.pnp,     Import favorites   M (no subject) - patha      New tab      codewit                                                                            | /site/login<br>hharry (Har                                                                                                    | A* ♥ 12* ↓3 ↓ ↓≣ \⊕                                                     | 16 | Ø   |   |
| ۲                                                                                                    | SamartheGov                                                                                                    |                                                                         |    | Î   |   |
| Home Admission Notice Prospectus                                                                                                    | University Website Programme Schedule                                                                                                    | New Registration Login                                                  |    |     |   |
|                                                                                                    |                                                                                                    | Registered User Login                                                   |    |     |   |
| Register as a new user?<br>New Registration                                                                                                    | =                                                                                                    | Enter Registered Email ID *                                             |    |     |   |
| Instructions<br>1. The candidates are required to note that i<br>offering more than one Program i.e. Psych<br>of Life Sciences, IHTM, IMSAR as well as<br>by a candidate at the time of counselling. | the allotment of seats in case of the Departments/Centres/Institutes<br>sology, Mathematics, Music and various Departments under Faculty<br>MDU-CPAS,Gurugram, shall be on the basis of the choice exercised | Password<br>Password<br>Captcha Verification<br>768631<br>Type the text |    |     |   |
| HELPDESK: For Online Registration/Technic<br>Building, Near Gate No. 1, MDU, Rohtak (for<br>For general information about Admission/P)                                                               | al Help: 01262-293232 and reg.admission@mdu.ac.in,DDE<br>Technical Assistance).                                                                                                    | Click on the taxt to change                                             |    |     |   |

4. Click on Required Download button to download Admit Card

| Admissions   Dashboard                                                               | K 🕘 M.D University              | × 🛛 🕄 4_12-08                | -2022_15-29-27_STEPS T                                                                                                    | ×   +                                                  |                                |                            |                | ×    |         | ٥ | ×        |
|--------------------------------------------------------------------------------------|---------------------------------|------------------------------|----------------------------------------------------------------------------------------------------|--------------------------------------------------------|--------------------------------|----------------------------|----------------|------|---------|---|----------|
| $m \leftrightarrow$ $m C$ $m m $ mduadmission                                        | .samarth.edu.in/index.php/app/i | lashboard                    |                                                                                                    |                                                        |                                |                            | o <del>.</del> | Q E  | ☆ ☆     | • | <b>~</b> |
|                                                                                      | ۲                               | MAH<br>(A State Univ         | ARSHI DAYANAND UN<br>Rohtak 424003, Haryana (DHD<br>ersity established under Haryana<br>'As' Grade University Accredited b<br>ADMISSION 2023-2: | IVERSITY<br>IA)<br>Act No. XXV of 1975)<br>y NAAC<br>4 |                                | Samarth eGov               |                |      |         |   |          |
|                                                                                      | Home Admission Notice Prospe    | tus University Website       | Programme Schedule                                                                                                    | ۹                                                      |                                | -                          |                |      |         |   |          |
| Form Status                                                                          | Profile                         | Select Programme Pay         | ments                                                                                                    |                                                        |                                |                            |                |      |         |   |          |
| Registration     Fill Profile Details     Select Programme's     Payments            | Dear Vour profile d             | etails have been successfult | y submitted and locked. You (                                                                                                    | can now select programm                                | e/s after satisfying their min | imum eligibility criteria. |                |      |         |   |          |
| Quick Links                                                                          | Programme Ap                    | Plications                   | AMME                                                                                                    |                                                        | STATUS                         |                            |                | RECE | IPTS    |   | 1        |
| <ul> <li>Change Registered Email</li> <li>Change Registered Mobile Number</li> </ul> | MDU23000743                     | .5 M.A. (Engl                | ish) Hons. 5-Year integrated                                                                                                    |                                                        | Application Submitted          | Download Admit Card        |                | Pri  | nt Form | J | -        |
|                                                                                      | MDU2300074:                     | n LLB (HO                    | (S) 5- Year Integrated                                                                                                    |                                                        | Application Submitted          | Download Admit Card        |                | Pri  | nt Form |   |          |
|                                                                                      | MDU23000742                     | 12 Master of                 | Fine Arte (Painting) 5-Year Integrate                                                                                                    | d                                                      | Application Submitted          | Download Admit Card        |                | Pri  | nt Form | l |          |
|                                                                                      |                                 |                              |                                                                                                    |                                                        |                                |                            |                |      |         |   |          |